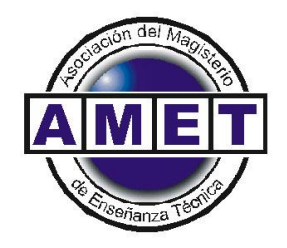

La Verdadera Defensa de la Educación Técnica

## COMO DESCARGAR EL RECIBO DE SUELDO POR INTERNET.

1- Registrarse en Intranet de la Provincia de Santa Fe en el siguiente link:

https://www.santafe.gov.ar/intranet/

Completar el registro con todos los datos obligatorios. Tener a mano el número de cuenta de la caja de ahorro en la que se deposita el sueldo de la provincia (ESTA EN EL RECIBO DE SUELDO).

- 2- Instantáneamente se le mandara un mensaje de validación a su correo donde tendrá que hacer <u>aceptar</u> para validar la cuenta de Intranet.
- 3- Una vez ingresado en Intranet vera en la pantalla un grupo de recuadros llamados "Box", con información variada. En <u>MI PERFIL</u> en la parte superior derecho se encuentra <u>Agregar Box</u>, seleccionarlo y aparecerán un listado de Box, lo cual tendrán que seleccionar <u>RECIBOS DE</u> <u>SUELDOS DIGITALES.</u>
- 4- En la portada principal, ahora aparecerá dicho Box donde podrás seleccionar la opción <u>AQUÍ</u> y aparecerá una nueva pantalla con los recibos de sueldos.
- 5- Seleccione el recibo de sueldo que desea descargar o guardar en la carpeta que desee.
- 6- Imprimir en la descarga o en el archivo guardado.